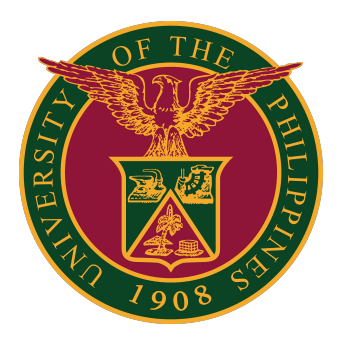

#### UIS:

Uploading of Leave Types through Java Application

QUICK GUIDE v1.0

## Navigator

Step 1: On the Navigator, go to CU HR Absence Information System -> FastPath -> Entries.

| Navigator       |                        |
|-----------------|------------------------|
|                 | Personalize            |
| 🖌 🛅 UPM HR Abse | nce Information System |
| 🔺 🚞 FastPath    |                        |
| 📧 Absence       |                        |
| 📧 Accruals      |                        |
| 🔳 Entries       |                        |
| 🔳 Pay Meth      | od                     |
| 📧 Person E      | extra Information      |
| View            |                        |
| Processes       | s and Reports          |
| Mass Infor      | rmation eXchange: MIX  |

## **Alter Leave Start Date**

Step 2: Change the effective date of the employee depending on the Continuous Service Date of Leave by clicking the Yes button.

| UP_HR_ABSENCE_I          | INTRIES                                                                |                                                       |                                                              | -                         | . 🗆 🗙  |
|--------------------------|------------------------------------------------------------------------|-------------------------------------------------------|--------------------------------------------------------------|---------------------------|--------|
| Period<br>Classification |                                                                        | Processing Types<br>Recurring<br>Monrecurring<br>Both | Override<br>Additional<br>Processed<br>Retroactive           |                           |        |
| Element Name             | Full Name<br>National Identifier<br>Search by number<br>Type<br>Number | Employee ?                                            | ecision<br>Your current effective date is 10-/<br>change it? | To<br>AUG-2022. Do you wa | ant to |
|                          | Clear                                                                  |                                                       |                                                              | Yes No                    |        |
| Entry Values             | Balance Grossup                                                        |                                                       |                                                              |                           |        |

Step 3: After changing the effective date, click the OK button.

| Effective Date | 01-JAN-2020 | Today's Date | 10-AUG-2022 |
|----------------|-------------|--------------|-------------|
|                |             |              |             |
|                |             |              |             |
| OK             | Re          | set          | Cancel      |

# Add Leave Type

Step 4: Click the New Button to add Leave Types. Then click Save.

| Period 1 2022<br>Classification | Calendar Month (01-JAN- | 2022 0<br>0 | Processing Types<br>Recurring<br>Nonrecurring<br>Both |    | Ove | erride<br>Addition:<br>Proce<br>Ri | al<br>essed<br>etroactive | Elements<br>Find %<br>Element Name                                       | Processing Type                     |
|---------------------------------|-------------------------|-------------|-------------------------------------------------------|----|-----|------------------------------------|---------------------------|--------------------------------------------------------------------------|-------------------------------------|
| Element Name                    | Processing<br>Type      | Costing     | Reason                                                | [] | -   |                                    | Effective Dates           | UPD Vacation Leave<br>UPLB Faculty Cumulative Leave<br>UPLB Sick Leave   | Recurring<br>Recurring<br>Recurring |
|                                 |                         |             |                                                       |    |     |                                    | 01-JAN-2022               | UPLB Vacation Leave<br>UPM Faculty Cumulative Leave<br>UPM Sick Leave    | Recurring<br>Recurring<br>Recurring |
|                                 |                         |             |                                                       |    |     |                                    |                           | UPM Vacation Leave<br>UPMin Faculty Cumulative Leave<br>UPMin Sick Leave | Recurring<br>Recurring<br>Recurring |
|                                 |                         |             |                                                       |    |     |                                    |                           | UPMin Vacation Leave<br>UPOU Faculty Cumulative Leave<br>UPOU Sick Leave | Recurring<br>Recurring<br>Recurring |
|                                 |                         |             |                                                       |    |     |                                    |                           | UPOU Vacation Leave                                                      | Recurring                           |
|                                 |                         |             |                                                       |    |     |                                    |                           |                                                                          | Cancel                              |
|                                 |                         |             |                                                       |    |     |                                    | [4]                       | D                                                                        |                                     |

Step 5: Fill out the Entry Values Details by Clicking the Entry Values Button. Then click Save.

| Period<br>Classification | 1 202 | 2 Calendar Month (01-JAN | -2022 | Proc<br>Rec<br>Nor | cessing Types |   | Override<br>Additiona<br>Proce | al<br>essed                           | Continuous Service Date   | 01-JAN-2022 |
|--------------------------|-------|--------------------------|-------|--------------------|---------------|---|--------------------------------|---------------------------------------|---------------------------|-------------|
| Element Name             |       | Processing<br>Type       | Cost  | ® <u>B</u> ot      | h<br>Reason   | ] | R                              | etroactive<br>Effective Dates<br>From |                           |             |
| PM Vacation L            | eave  | Recurring                |       |                    |               |   |                                | 01-JAN-2022                           |                           |             |
|                          |       |                          |       |                    |               |   |                                |                                       |                           |             |
|                          |       |                          |       |                    |               |   |                                |                                       |                           |             |
|                          |       |                          |       |                    |               |   |                                |                                       |                           |             |
|                          |       |                          |       |                    |               |   |                                |                                       |                           |             |
|                          |       |                          |       |                    |               |   |                                |                                       |                           |             |
|                          |       |                          |       |                    |               |   |                                |                                       |                           |             |
|                          |       |                          |       |                    |               |   |                                |                                       |                           |             |
|                          |       |                          |       |                    |               |   |                                |                                       |                           |             |
|                          |       |                          |       |                    |               |   |                                |                                       |                           |             |
|                          |       |                          |       |                    |               |   |                                |                                       | Further Entry Information |             |
|                          |       |                          |       |                    |               |   |                                | [4]                                   | Date Earned               |             |
|                          |       |                          |       |                    |               |   |                                |                                       | Original Date Earned      |             |
| Entry Values             |       | Balance Grossup          |       |                    |               |   |                                |                                       | Payee Details             |             |
|                          |       |                          |       |                    |               |   |                                |                                       | Processing Priority       | 500         |

## **Technical Support**

#### For technical support, please contact us at the UP System ICT Support at:

https://ictsupport.up.edu.ph/

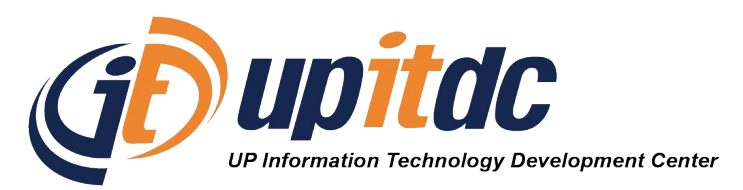

This document was was prepared by the Office of the Vice President for Development-Information Technology Development Center (OVPD-ITDC).